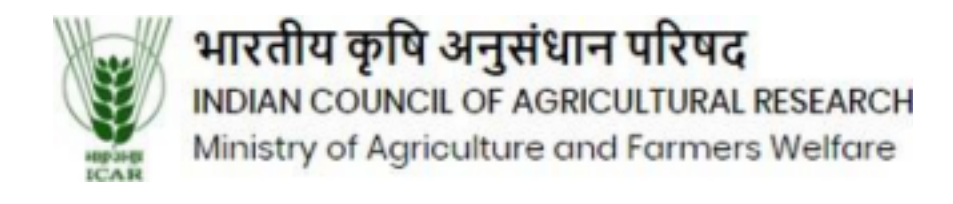

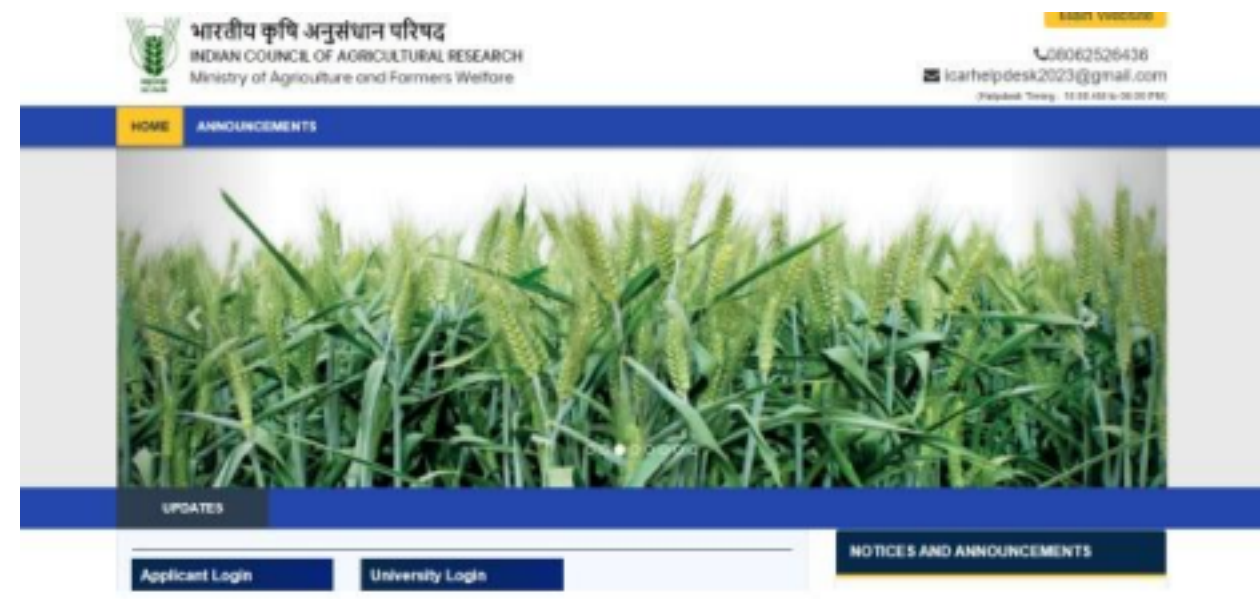

Click on the link (<u>https://icaradmission.in/</u>) using the latest version of the Google Chrome browser. After clicking the link, you will see the university website as shown in the screenshot below.

| Applicant Login       | University Login           | NOTICES AND ANNOUNCEMENTS |
|-----------------------|----------------------------|---------------------------|
| Cite Inter            | Cather                     |                           |
| Apply For Counselling | : Academic Session 2024-25 |                           |
|                       |                            |                           |

Now scroll down and click on the "Applicant Login" button.

| HICK TIDE                                                                                                    |       |
|----------------------------------------------------------------------------------------------------|-------|
| JUK IIPS                                                                                                    |       |
| MPORTANT INSTRUCTIONS FOR CANDIDATES                                                                                                    | LOGIN |
| <ul> <li>Please dick on the Sign-In button to log in to the Pertal using your registered email ID &amp; paceword.</li> <li>User oredentials have been shared over registered email.</li> </ul> |       |

Activate Windows

Now, there will be a "Sign In" button on the right side; click on it

| None to indian Council of Agricultury                                    | SIGN IN |        |
|--------------------------------------------------------------------------|---------|--------|
| UICK TIPS                                                                | Logn ID |        |
| INPODIANT INSTRUCTIONS COD CONTROL                                       | Parried | 1008   |
| Please click on the Sign in button     User credentatic have been shared | ning a  |        |
|                                                                          | Salena  |        |
|                                                                          |         | Signal |

Please enter your username and password, and then press the "Submit" button. Now you will see a dashboard, click on "Rank Card and Download your Rank Card".

|            | Welcove 800Pt                                                                                                    |
|------------|----------------------------------------------------------------------------------------------------|
|            | Back to Student Listing                                                                                                    |
| ASHBOARD   | INSTRUCTIONS FOR USE OF GASHBOARD                                                                                                    |
| Teres form | <ul> <li>register for seal allocation. Citics on the Register</li> <li>register for seal allocation. Citics on the Register</li> <li>required.</li> <li>Preview Form I: Completed Application Forms can be previewed in the section.</li> <li>Helpdesk : If you have any doubtcl/queries please rain a sister on the query management system by cliking of the helpdesk icco.</li> </ul> |

Now Click on the Application Fee Payment and paid the fees

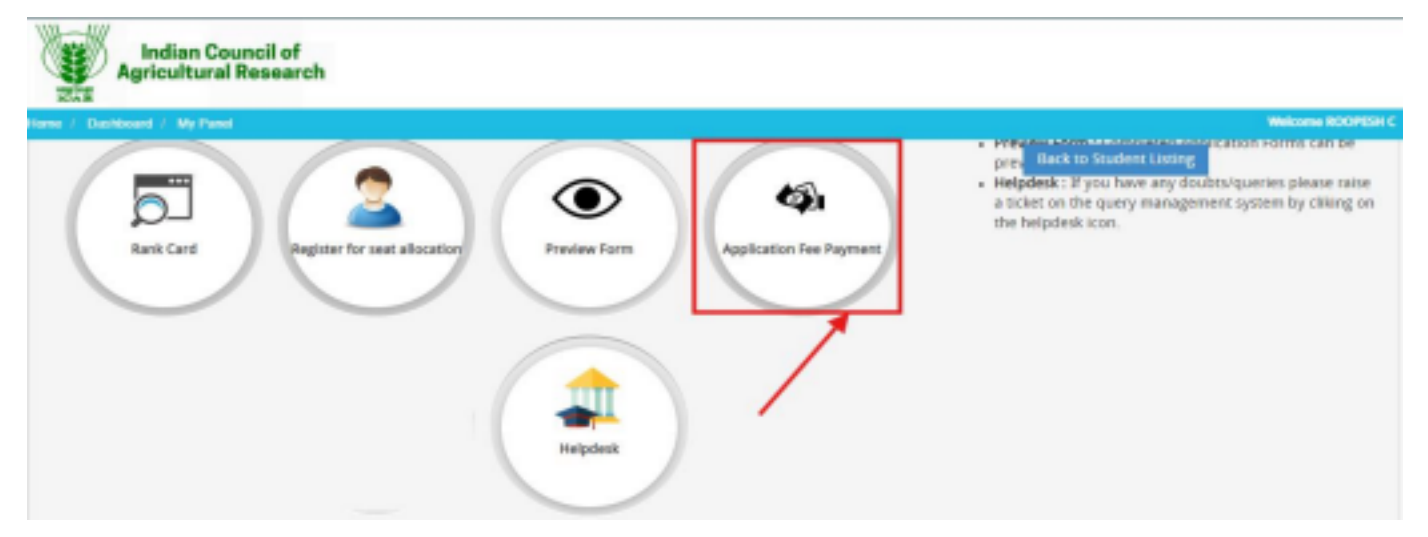

Please choose your payment method and click on 'Proceed to Pay' to complete your payment

|                                                                                                    |                                                                                                    |                                                                                                    | Websers (MA                                                                    | 05 D688 |
|----------------------------------------------------------------------------------------------------|----------------------------------------------------------------------------------------------------|----------------------------------------------------------------------------------------------------|--------------------------------------------------------------------------------|---------|
| SELECT APPLICATION(S)                                                                                                    | FOR PAYMENT OF APPLICATION PROCESSING F                                                                                                    | E                                                                                                    |                                                                                |         |
| Applicant Name   JANES                                                                                                    | DEBBARMA                                                                                                    |                                                                                                    |                                                                                |         |
| Email-ID : jamassiebbarrsa)                                                                                                    | 152@gmail.com                                                                                                    |                                                                                                    |                                                                                |         |
| Mubile No. : 9233120325                                                                                                    |                                                                                                    |                                                                                                    |                                                                                |         |
| APPLICATION ID                                                                                                    | fregunine Kane                                                                                                    | Amount                                                                                                    | Pament Type                                                                    |         |
| LIG008194370101                                                                                                    | UG Course                                                                                                    | Rs 500                                                                                                    | ONLINE                                                                         |         |
| Credit Card O Debit Ca<br>Note: Please check whethe<br>In case you have already to<br>second status. If payment                                                                                               | nd SBE Net Banking. Net Banking on Other<br>trainine payment is enabled in your credit/debit ca<br>ried to make payment, then press the "Refresh Prov<br>13 is not divoluted, then clease make the paymen                           | Banks<br>of from your bank otherwise your payment will be decl<br>fous Payment' button and check the 'Ny Application' p<br>t antin                                                  | Ined.<br>Sige for the Check Province Transactions                              |         |
| Credit Card Obebit Ca<br>Nota: Plasse check whethe<br>In case you have already to<br>payment status. If paymen                                                                                                | nd SBE Het Banking. Net Banking on Other<br>In online payment is enabled in your credit/debit ca<br>red to make payment, then press the "Refresh Pro-<br>t 20 is not displayed, then please make the payment                        | Banks<br>rd from your bank otherwise your payment will be ded<br>ious Payment" button and check the "Ny Application" ;<br>it again.                                                 | ined.<br>Stage for the Check Provides Transactions                             |         |
| Credit Card Obbit Ca<br>Note: Please check whether<br>In case you have already to<br>payment status. If paymen<br>,<br>MPLEATION PROCESSING IEE NATE:                                                         | nd SBE Net Banking. Net Banking on Other<br>to online payment is enabled in your credit/debit ca<br>ried to make payment, then press the 'Refresh Prov<br>130 is not displayed, then please make the payment<br>(20 APV_CATER)      | Banks<br>nd from your bank otherwise your payment will be dec<br>fous Reyment' button and check the 'Ny Application' p<br>rt again.                                                 | ined.<br>page for the Check Provinces Transactions                             |         |
| Credit Card O Debit Ca<br>Note: Please check whether<br>In case you have already to<br>payment status. If payment<br>MULLICHON MICESSING HE AIRS<br>Payment clouds                                            | nd SBE Net Banking. Net Banking on Other<br>In online payment is enabled in your credit/debit ca<br>red to make payment, then press the "Refresh Yrou<br>130 is not displayed, then please make the payment<br>(PER APPLICATION     | Banks<br>Ind from your bank otherwise your payment will be decl<br>ious Payment" button and check the "Hy Application" ;<br>it again.                                               | Ined.<br>Steps for the Check Providen Transactions                             |         |
| Credit Card Obbit Ca<br>Note: Please check whether<br>In case you have already to<br>payment statue. If payment<br>statue, If payment<br>statue, If payment<br>statue, If payment<br>statue<br>Payment clouds | nd OSDE Het Banking. O Net Banking on Other<br>r colline payment is enabled in your codit/debit ca<br>red to make payment, then press the "Refresh Pre-<br>t 3D is not displayed, then please make the payment<br>(PDI APPLICATION  | Banks<br>of from your bank otherwise your payment will be ded<br>hous Payment' button and check the "Ny Application" ;<br>it again.<br>Application rees                             | ired.<br>page for the Check Providen Transactions<br>Fees<br>Pb.500            |         |
| Credit Card O Debit Ca<br>Note: Please check whether<br>In case you have already to<br>payment status. If payment<br>and status. If payment<br>and status. The status<br>Playment clouds                      | nd OSDE Net Banking. O Net Banking on Other<br>tr online payment is enabled in your credit/debit ca<br>ried to make payment, then press the "Refresh Prov<br>130 is not displayed, then please make the payment<br>I PE APPLICATION | Banks<br>rd from your bank otherwise your payment will be decl<br>ious Payment' button and check the "Hy Application" ;<br>t again.<br>Application Res<br>Services Charges: 0 Fixed | Ined.<br>page for the Check Provinces Transactions<br>Frees<br>Pla.500<br>Fb.0 |         |

After completing your payment, go back to the dashboard and click on course preferences.

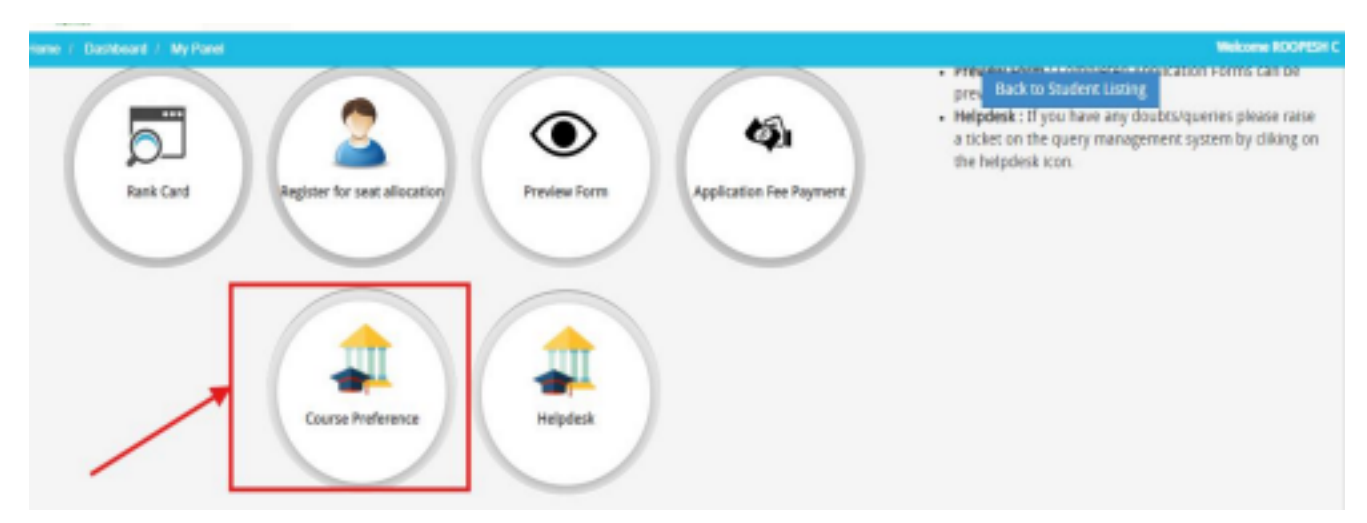

Now, click on the Confirm button, and then click on the Add button for choice preferences.

| ų,                    | Indian Council of<br>Agricultural Research |             |                    |         | Statute POORTSLC |  |
|-----------------------|--------------------------------------------|-------------|--------------------|---------|------------------|--|
| -cere i balla         | scard / Pressee                            |             |                    |         | NUMBER OF STREET |  |
| ADD COURSE PREFERENCE |                                            |             |                    |         |                  |  |
| 3.10                  | APEKADON D                                 | COURSE NAME | APPLICATION STATUS | 0006810 | Action           |  |
| 1                     | UG008212975101                             | UG Course   | Paid               |         | -                |  |
|                       |                                            |             |                    | /       |                  |  |

Add your choice preferences one by one by selecting them course name and university name

| Indian Council of<br>Agricultural Research                                                                  |                                                                        |
|----------------------------------------------------------------------------------------------------|------------------------------------------------------------------------|
| Hame / Dashbaard / Cause Preference                                                                         | Historie 243550357716                                                  |
|                                                                                                    | Back to Student Listing                                                |
| COURSE-UNIVERSITY PREFERENCES                                                                               | You have added 0 Preferences.                                          |
| Course Type Course Name                                                                                     | University                                                             |
| UG COURSE ¥ B. Tech. Food Technology                                                                        |                                                                        |
| To change the order of selected preferences, Please drag them up or down. After making the changes press Sa | ave button to save your changes. You can select upto 1000 preferences. |
|                                                                                                    | Add your Choices one by one                                            |
| Go Back Clear All Save                                                                                      |                                                                        |